# Online Catering Account

## User Guide for Parents

v2.0 | May 2018

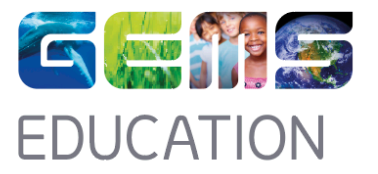

### What you need to know...

At GEMS Education, we operate an online portal in order to enable parents to manage their child's access to our in-school catering services.

GEMS Students can access the canteens within the school, and purchase food using their student ID card with no exchange of cash required. Your child will have already been issued with their student ID card, which is already enabled with the catering service account options as detailed within this document.

All services can be accessed online and cash values can be added to the card via your parental GLG account. You can also monitor purchasing records, add daily spend limits and limit specific menu items through the same service.

في جيمس للتعليم، نشغل بوابة على الانترنت من أجل تمكين الآباء لإدارة وصول أطفالهم إلى خدمات الطعام في المدرسة.

يمكن لطلاب جيمس الوصول إلى المقاصف داخل المدرسة، وشراء الطعام باستخدام بطاقة هوية الطالب من دون تتبادل النقود. وسوف يكون مع الطالب بطاقة هوية، والتي تم تفعيلها مع خيارات حساب خدمة المطعم كما هو مفصل في هذه الوثيقة. يمكن الوصول إلى جميع الخدمات على الانترنت و يمكن أن تضاف القيم النقدية إلى البطاقة عن طريق حساب الأهل على جلج. يمكنكم أيضا مراقبة السجلات الشرائية، إضافة حدود الإنفاق اليومي والحد من عناصر قائمة الطعام المحدة من خلال نفس الخدمة.

#### Contents

| Page 3  | Main Page – Accessing the System<br>Card Summary |
|---------|--------------------------------------------------|
| Page 4  | Blocked Cards<br>Daily Spend Limit               |
| Page 5  | Restrict Items<br>Lost Card                      |
| Page 6  | Top Up Card – Add Cash                           |
| Page 9  | Payment                                          |
| Page 10 | Print Receipt                                    |

#### Main Page – Accessing the System

Click on the link given below; use your GLG user ID and password to login. https://school.gemsoasis.com/OASIS\_accuro/Forms/Index.aspx

> انقر على الرابط أدناه؛ استخدم اسم المرور الخاص بك وكلمة المرور للدخول. https://school.gemsoasis.com/OASIS\_accuro/Forms/Index.asp

| I |
|---|
|   |
|   |
|   |
|   |

Select "Cards" option from the menu on the left hand side.

اختر خيار "بطاقات" من القائمة على الجانب الأيس.

| une Herration          |            | stat Allen, Subar 104 | Dis Bullet |                |          | Home  | Exit  |
|------------------------|------------|-----------------------|------------|----------------|----------|-------|-------|
| Profile                |            |                       | Cons       | umption Report |          |       |       |
| Online Documentation   | Student Id | Name                  | ▼ Date     | Item           | Quantity | Price | Total |
| Frequently Asked       | 1          |                       |            |                |          |       |       |
| uestions<br>references | _          |                       |            |                |          |       |       |
| ards                   | <          |                       |            |                |          |       |       |
| eports                 |            |                       |            |                |          |       |       |
|                        |            |                       |            |                |          |       |       |
|                        |            |                       |            |                |          |       |       |

**Card Summary:** Shows each parent a list of their children and the status of their cards. View – Card is active; you can click to view Card Details (see **'Card Details'** below);

ملخص البطاقة: تعرض لكل من الوالدين قائمة بأولادهم حالة و وضع بطاقاتهم. عرض - بطاقة نشطة؛ يمكنك النقر لعرض تفاصيل البطاقة (انظر "تفاصيل البطاقة" أدناه)؛ **Blocked, New Card in Process:** The card has been reported lost and has been blocked; the new Card not yet been collected by the child.

محظور، بطاقة جديدة طور الإنجاز: تم الإبلاغ عن بطاقة فقدت و تم حظر ها. لم يتم أخد البطاقة الجديدة بعد من قبل الطالب.

|             |                                                                                                    | Mar Miras, Salar Screek, Salar |             | Home  | Exit   |  |
|-------------|----------------------------------------------------------------------------------------------------|--------------------------------|-------------|-------|--------|--|
| Profile     | School Id Card Details                                                                                                    |                                |             |       |        |  |
| Cards       | A Student Id                                                                                                    | Name                           | Activity On | Grade | Status |  |
|             | (conversion)                                                                                                    | Name Render                    | 1001-00-08  |       | View   |  |
| ard Details | In the second second                                                                                                    | Namal-Mager-Hender             | 2012-0-08   | -     | View   |  |
| ost card    | CONTRACTOR OF STREET, STREET, STRE | take Marcalas                  | 1000-00-08  | -     | View   |  |

#### **Daily Spend Limit**

After clicking on view you will see the card details screen. **Daily spend limit** can be customized (maximum limit is AED 50); Restrict items which your child can have by clicking on Select Items (see below).

بعد النقر على "عرض" سترى تفاصيل البطاقة على الشاشة. يمكن تخصيص حد للإنفاق اليومي (الحد الأقصى هو 50 در هم)؛ تقييد العناصر التي يمكن أن يحصل عليها طفلكم من خلال النقر على "تحديد العناصر" (انظر أدناه) .

|        |                      | School                                                                             | ID Card Details                                                                                                    |                                                                                                    |                                                                                                    |
|--------|----------------------|------------------------------------------------------------------------------------|----------------------------------------------------------------------------------------------------|----------------------------------------------------------------------------------------------------|----------------------------------------------------------------------------------------------------|
|        | Student Id 12        | 2501600050004                                                                      |                                                                                                    |                                                                                                    | Date 28-Jan-2013                                                                                                    |
|        | Student Name A       | aron Menzies                                                                       |                                                                                                    | G                                                                                                    | rade 06                                                                                                    |
|        | Daily Spend Limit    | 50.00                                                                              |                                                                                                    | OverDraw C                                                                                                    | ount 3                                                                                                    |
| Enable | spend warning emails | ]                                                                                  |                                                                                                    |                                                                                                    |                                                                                                    |
|        |                      | Restricted Items (will NOT b                                                       | e served to your child at th                                                                                                    | e canteen)                                                                                                    |                                                                                                    |
|        |                      |                                                                                    | Select Items                                                                                                    |                                                                                                    |                                                                                                    |
| Save   | Back                 |                                                                                    |                                                                                                    |                                                                                                    |                                                                                                    |
|        | Enable               | Student Id T<br>Student Name A<br>Deily Spend Limit<br>Enable spend warning emails | School Student ld 12501600050004 Student Name Aaron Menzies Daily Spend Limit 50.00 Enable spend warning emails Restricted Items (will NOT b Save Back | School ID Card Details Student Id 12501600050004 Student Name Aaron Menzies Daily Spend Limit 50.00 Enable spend warning emails Restricted Items (will NOT be served to your child at th Select Items Save Bock | School ID Card Details       Student id     12501600050004     G       Student Name Haron Mendies     G       Daily Spend Limit     50.00     OverDraw C       Enable spend warning enails     G         Restricted items (will NOT be served to your child at the canteen)         Select Items |

#### **Restrict Items**

A pop-up window as shown below is displayed. Just click on the checkboxes next to each item which you would like to be **restricted from sale**.

|            |            |                                          |                            |       | School ID Card Details                  |                   |
|------------|------------|------------------------------------------|----------------------------|-------|-----------------------------------------|-------------------|
| Cards      |            |                                          | Student Id                 |       |                                         | Date 28-Jan-2013  |
| Aeals Webp | age Dialog |                                          | Student Name Barow meuzies |       |                                         | Grade 06          |
| (          | ategory    | Meal Name                                | Nutrional Details          | Price |                                         | Civerbraw Count 3 |
| SNACKS     | 9          | SUN BITES / OTHER SNACKS                 |                            | 4.00  | be served to your child at the canteen) |                   |
| SNACKS     | 9          | SUN MAID RAISING                         |                            | 3.00  | Select Items                            |                   |
| BEVERAGE   | 35 (F      | ORGANIC JUICE/AL RAWABI<br>FRESH/DANETTE |                            | 4.00  |                                         |                   |
| BEVERAGE   | · .        | JOOSED JUICE                             |                            | 7.00  |                                         |                   |
| BEVERAGE   | s,         | JUICE VARIETY                            |                            | 3.00  |                                         |                   |
| BEVERAGE   | 3 /        | MILK - PLAIN/FLAVORED                    |                            | 3.00  |                                         |                   |
| BEVERAGE   | S F        | FRESH ORANGE JUICE                       |                            | 8.00  |                                         |                   |
| 123456     | 7          |                                          |                            |       |                                         |                   |
| Ok         | Back       |                                          |                            |       |                                         |                   |
|            |            |                                          |                            |       | UCATION.                                |                   |
|            |            |                                          |                            |       | imum screen resolution of 1024x768)     |                   |
|            |            |                                          |                            |       |                                         |                   |

يتم عرض نافذة منبثقة كما هو مبين أدناه. فقط انقر على مربعات الاختيار بجانب كل عنصر تر غبون في حظره من البيع.

#### Lost Card

To report a lost card, click on the "Lost Card" link on the left hand menu, then select "Apply".

للإبلاغ عن بطاقة مفقودة، انقر على الرابط " بطاقة مفقودة " في القائمة اليسرى، ثم اختر "طبق".

| ana Manadas |                                         | MENT ROTAL BURGET SCHOOL - Bulley |       |        |  |
|-------------|-----------------------------------------|-----------------------------------|-------|--------|--|
| Profile     |                                         | Report a Lost School Id Card      |       |        |  |
| lards       | ▲ Student Id                            | Name                              | Grade | Status |  |
|             | CONTRACTOR NO.                          | Naron Maralia                     |       | Apply  |  |
| ard Details | 100000000000000000000000000000000000000 | Narrah Magar Maraba               | -     | Apply  |  |
| ost Card    | CONTRACTOR NO.                          | Jaho Revalue                      | 10    | Apply  |  |

Click on "block", the present School ID Card gets blocked and you will be redirected to the website as shown below.

| are Revalue               | MENE ACTION, Bulley MCHERN, - Bulley                    | Home Exit            |
|---------------------------|---------------------------------------------------------|----------------------|
| Profile                   | Report a Lost School ID Card                            |                      |
| Cards                     | Student Id                                              | Date 28-Jan-2013     |
|                           | Student Name                                            | Grade 06             |
| Card Details<br>Lost Card | Daily Spend Limit 50.00                                 | OverDraw Count 3     |
| Add Credit                | Current Status                                          | Request for New Card |
| Reports                   | Enable spend warning emails                             |                      |
|                           | Restricted Items (will NOT be served to your child at t | he canteen)          |
|                           | Select Items                                            |                      |
|                           | Report Lost Card Back                                   |                      |
|                           |                                                         |                      |

انقر على "حظر"، سوف يتم حظر بطاقة هوية المدرسة الحالية وسيتم توجيهك إلى الموقع كما هو مبين أدناه

When you click on "Report Lost Card" the card is blocked for further transactions at the canteen, you have to request for a new card.

عند النقر على "أخبر عن بطاقة مفقودة" يتم حظر البطاقة من المعاملات في المقصف، وعليك طلب بطاقة جديدة.

#### **Top Up Card - Add Cash**

Click on **"Add Credits"** (the website will show details of active cards only). Click on "Charge".

انقر على "إضافة رصيد" (سيعرض الموقع تفاصيل البطاقات النشطة فقط). انقر على "اشحن".

| Profile      |                  | Add Credits to a School Id Card |       |         |           |        |       |                |
|--------------|------------------|---------------------------------|-------|---------|-----------|--------|-------|----------------|
| Cards        | ▲ Student Id     | Name                            | Grade | Coupons | Meal Plan | Credit | Spend | Balance Status |
|              | 1000 March 1000  | Saron Marsha                    | 06    | 1       | None      |        |       | Charge         |
| Card Details | 10101-02003-0000 |                                 | 03    | 1       | None      |        |       | Charge         |
| Add Credit   | CONTRACTOR .     |                                 | 10    |         | None      |        |       | Charge         |
| Add Credit   | TOTAL AREA TO A  |                                 | 10    | 1       | None      |        |       | Charg          |

Add Cash Credit: Select the "Cash Credits" tab and enter the Cash value you would like to add (Minimum AED 50).

```
إضافة الرصيد: اختر "الإنتمانات النقدية" وأدخل القيمة النقدية التي ترغب في إضافتها (حد أدنى 50 درهم).
```

| lare Nerales |                        | SENS RETURN                                                                                                    | John WHILL - Baller |                   |                  | Home | Exit |  |
|--------------|------------------------|----------------------------------------------------------------------------------------------------|---------------------|-------------------|------------------|------|------|--|
| Profile      |                        |                                                                                                    | Sch                 | ool ID Card Recha | irge             |      |      |  |
| Cards        | St                     | udent Id                                                                                                    |                     |                   | Date 28-Jan-2013 |      |      |  |
|              | Stude                  | nt Name                                                                                                    |                     |                   | Grade 06         |      |      |  |
| Card Details |                        |                                                                                                    |                     |                   |                  |      |      |  |
| Add Credit   |                        | Recharge your School ID Card by clicking on any of the 2 options given below<br>Cash Credits School Meal Programme Credit |                     |                   |                  |      |      |  |
| Reports      |                        | Cash 0                                                                                                    | AED                 |                   |                  |      |      |  |
|              | Current Cash           | Current Cash Balance 0.00 AED                                                                                             |                     |                   |                  |      |      |  |
|              | Total Credits = Cash C | Total Credits = Cash Credit + School Meal Programme Credit + School Meal Vouchers Credit                                  |                     |                   |                  |      |      |  |
|              | Total                  | Amount 0 AE                                                                                                    | D                   |                   |                  |      |      |  |
|              | ReCharge               | Back                                                                                                    |                     |                   |                  |      |      |  |
| _            |                        |                                                                                                    |                     |                   |                  |      |      |  |

Add School Meal Programme Credit: Sometimes the Caterer may offer additional types of Card Recharges, the "Meal Program", and "Meal Vouchers". These 2 options will appear in the website only if these options are offered by the Caterer. In Meal Program, the student enrolls for meals which can have different options "Type" Veg\Non Veg, "Duration" Weekly\Monthly\Term, "Pricing" Small\Large, these options may vary from time to time.

Select the "School Meal Programme Credits" tab and then the relevant date range. There are possible options for date selection:

- None manually do not want meal program
- Value Meals you may see different options here like Duration, Hot Box, Cold Box this depends on the offer provided by the caterer, which is subject to change

إضافة رصيد لبرنامج الوجبة المدرسية: في بعض الأحيان يمكن تقديم أنواع إضافية من بطاقة إعادة الشحن، و "برنامج الوجبة"، و "قسائم الوجبة". سوف يظهر هاذان الخياران في الموقع فقط إذا كانت هذه الخيارات مقدمة من الممون. في برنامج الوجبة، الطالب يسجل في الوجبات التي يمكن أن يكون لها خيارات مختلفة "نوع" نباتي \ غير نباتي، "المدة" أسبوعي \

> شهري \ "التسعير" صغيرة \ كبيرة، قد تختلف هذه الخيارات من وقت لأخر. اختر "بطاقات برنامج وجبة المدرسة" ثم النطاق الزمني ذي الصلة. هناك خيارات ممكنة لاختيار التاريخ:

> > . لا شيء - يدويا لا تريد برنامج الوجبة.

. . وجبات القيمة - قد ترى خيارات مختلفة هنا مثل المدة، المربع الساخن، المربع البارد - وهذا يعتمد على العرض المقدم من قبل الممون، هذا الأمر عرضة للتغبير.

|                                         |                                                                                                    | Tione Exit                              |  |  |  |  |
|-----------------------------------------|----------------------------------------------------------------------------------------------------|-----------------------------------------|--|--|--|--|
| Profile                                 |                                                                                                    | School ID Card Recharge                 |  |  |  |  |
| Cards                                   | Student Id                                                                                                    | Date 28-Jan-2013                        |  |  |  |  |
|                                         | Student Name                                                                                                    | Grade 06                                |  |  |  |  |
| Card Details<br>Lost Card<br>Add Credit | Recharge your School ID Card <u>by clicking on any of the 2 options given</u> below<br>Cash Credits School Meal Programme Credit |                                         |  |  |  |  |
| Reports                                 | Meal Programme VALUE MEALS                                                                                                    | Meal Rate 17.00                         |  |  |  |  |
|                                         | Select Duration O None O VALUE MEALS                                                                                             | Meal Type   Vegetarian   Non Vegetarian |  |  |  |  |
|                                         | Selected Dates From:15/Nov/2015 To:17/Dec/                                                                                       | 2014 Current Meal Plan None             |  |  |  |  |
|                                         | Total Credits = Cash Credit + School Meal Programme Credit +                                                                     | School Meal Vouchers Credit             |  |  |  |  |
|                                         | Total Amount 391 AED                                                                                                    |                                         |  |  |  |  |
|                                         | ReCharge Back                                                                                                    |                                         |  |  |  |  |
|                                         |                                                                                                    |                                         |  |  |  |  |

Add School Meal Voucher Credit: Select the "School Meal Vouchers" tab, and enter the number of vouchers you would like to purchase (minimum 20).

| - Barrain    | dies word at all the                                                              | Home Exit                                   |
|--------------|-----------------------------------------------------------------------------------|---------------------------------------------|
| Profile      | School If                                                                         | D Card Recharge                             |
|              | Student Id                                                                        | Date 28-Aug-2012                            |
| Card Details | Student Name                                                                      | Grade 10                                    |
| .ost Card    | Recharge your School ID Card by c                                                 | ticking on any of the 2 options given below |
| Add Credit   | Cash Credits School Meal Pro                                                      | ogramme Credit School Meal Vouchers         |
| Reports      | Meal Vouchers Meal Plan                                                           | Meal Coupon Rate 18.50 AED                  |
|              | Voucher Qty 20 Nos                                                                |                                             |
|              | Current Meal Vouchers 0                                                           |                                             |
|              | Total Credits = Cash Credit + School Meal Programme Credit + School Meal Vouchers | Credit                                      |
|              | Total Amount 370 AED                                                              |                                             |
|              | ReCharge Back                                                                     |                                             |

ضف رصيد لقسيمة وجبة المدرسة : اختر "قسائم وجبة المدرسة"، وأدخل عدد القسائم التي ترغب في شراءها (الحد الأدني 20).

The "Total Amount" field is the total for all three Credit types (Cash, Meal Programme and Meal Vouchers). Click on "Recharge" to finalize your purchase and be redirected to the Payment Gateway – please follow the on-screen instructions.

"المبلغ الإجمالي" هو المجموع لجميع أنواع الائتمان الثلاثة (النقد، برنامج الوجبة وقسائم الوجبة). انقر على "إعادة الشحن" لوضع اللمسات الأخيرة على عملية الشراء وإعادة توجيهك إلى بوابة الدفع - يرجى اتباع الإرشادات التي تظهر على الشاشة.

#### Payment

Select the card and enter the card Details then click on pay.

اختر البطاقة وأدخل تفاصيل البطاقة ثم انقر على ادفع.

#### Step 1

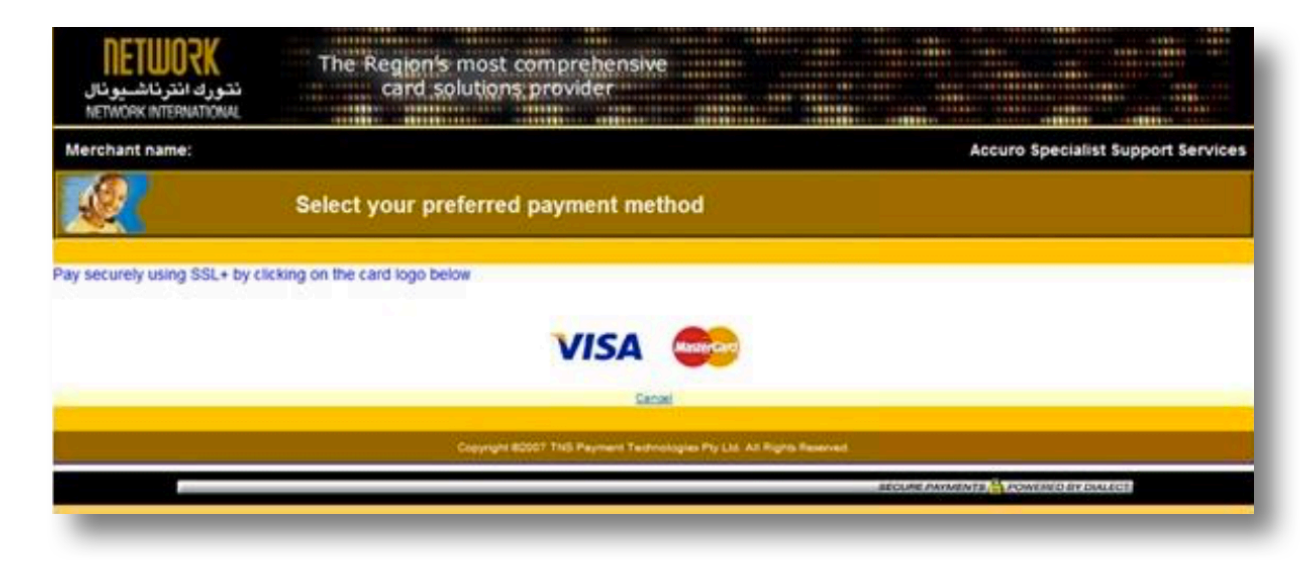

#### Step 2

| NETWORK<br>نتورك انترناشيونال<br>NETWORK INTERNATIONAL             | The Region's most comprehensive<br>card solutions provider                                                                                          |
|--------------------------------------------------------------------|----------------------------------------------------------------------------------------------------|
| Merchant name:                                                     | Accuro Specialist Support Services                                                                                                    |
| Enter yo                                                           | our card details                                                                                                    |
| A MasterCard:<br>Card Number =<br>Expiry Date =<br>Security Code = | You have chosen MasterCard as your method of payment. Please enter your card details into the form below and click "pay" to complete your purchase. |
| Purchase Amount                                                    | AED 50.00                                                                                                    |
| MasterCard.<br>SecureCode.                                         |                                                                                                    |
| SecureCode.                                                        | I hereby authorise the debit to my MasterCard Account in favour of Accuro Specialist Support Services                                               |

#### **Print Receipt**

Once the transaction is complete, a receipt print option is provided.

بمجرد اكتمال المعاملة، يتم توفير خيار طباعة الإيصال.

| Receipt No :                                                                              | ( and                                   |
|-------------------------------------------------------------------------------------------|-----------------------------------------|
| Student ID :                                                                              | Print                                   |
| Name :                                                                                    | General Options                         |
| School :                                                                                  | Colord Diretor                          |
| Payment De                                                                                | etails Microsoft XPS Document Writer    |
| Charge Details                                                                            |                                         |
| Cash Credit                                                                               | <pre></pre>                             |
| School Meal Program Credit : (0)                                                          | Status: Ready Print to file Preferences |
| School Meal Program Vouchers (0)                                                          | Location:                               |
| ransaction Successful AED 1.00 (One Dirhams Only) through Network International LLC's Pay | rment Page Range                        |